## **CARE4 MODULE NAME: PCS**

# Expressed Breast Milk and Pasteurized Human Donor Milk Printing and Labelling

#### Overview

This document provides instruction on how to print and label Expressed Breast Milk (EBM) and Pasteurized Human Donor Milk (PHDM) for both storage and administration/scanning.

1.) To access the labels, follow the path below from the main menu in Expanse:

| Return To Main Menu: ** LI                                                                                                    | VE ** Care4 (ROV LIVE)                                                                                                    |                                                                                                    |                                                                                                    |                      |
|----------------------------------------------------------------------------------------------------|----------------------------------------------------------------------------------------------------|----------------------------------------------------------------------------------------------------|----------------------------------------------------------------------------------------------------|----------------------|
| Facility: RVH HIM Dept:<br>Provider Type: Physician                                                                                                    | RVH Bus Unit: RVHB                                                                                                    | U Job: Z.BUILDTEAM                                                                                                    |                                                                                                    | 20/09/2021 19:14 EDT |
| Clinical<br>Administrative<br>Ancillary<br>Financial<br>Ambulatory<br>Info Systems<br>Message/Task System<br>CGMH Reports<br>CGMH Reports<br>CGMH Reports<br>CHM Reports<br>CHM Reports<br>Change Your User's PIN<br>Enter/Edit Temporary Location | Web Acute Status Board           PCS Status Board           Specialty Care Desktop           SUR Tracker           Web ED Tracker           Web ED Tracker           Patient Care           Oncology           Surgical Services           Dietary           Immunizations           Reports           System Management<br>Dictionaries | Ordering<br>Ordering Custom<br>Emergency Dept Custom<br>Patient Care Custom<br>EMR Reports<br>EMR Custom<br>E & M Coding<br>Surgical Services<br>Surgical Services Custom<br>Physician Care Manager Custom | CGMH       GBCH         GBCH       HHCC         RVH       Special Indicator Report - Care Plan Emergency         Special Indicator Report - Care Plan Emergency         Special Indicator Report - Care Plan Paelatric         Special Indicator Report - Care Plan Emergency         Special Indicator Report - Care Plan Emergency         Special Indicator Report - Falls         Special Indicator Report - Falls         Special Indicator Report - Falls         Special Indicator Report - Falls         Special Indicator Report - Safety Risk Plan         Special Indicator Report - Safety Risk Plan         Special Indicator Report - Safety R |                      |

2.) Choose the label you wish to print based on patient status and active orders:

#### Expressed Breast Milk Labels for Administration

- for active EBM orders
- has patient identifiers and space for date/time pumped
- **BARCODED** for scanning at time of administration

#### Human Donor Milk Labels for Administration (RVH only)

- for active PHDM orders
- has patient identifiers for labelling decanted volume
- **BARCODED** for scanning at time of administration

#### **Expressed Breast Milk Labels for NPO/Storing**

- for NPO orders or families wishing to store EBM (ex. Obstetrical patients)
- has patient identifiers and space for date/time pumped
- NO BARCODE

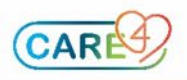

### **Example Workflows:**

Obstetrical patient wishing to store breast milk in communal fridge

- 1.) Access labels from the Expanse Main Menu and select "Expressed Breast Milk Labels for NPO/Storing"
- 2.) Enter patient identifier and click "OK" to search for patient

| Expressed Breast Milk Labels for NPO/Stori | ing (ROV LIVE (N)) |           |  |
|--------------------------------------------|--------------------|-----------|--|
|                                            |                    |           |  |
|                                            |                    |           |  |
|                                            |                    |           |  |
|                                            |                    |           |  |
|                                            |                    |           |  |
|                                            |                    |           |  |
|                                            | *Account Number:   |           |  |
|                                            |                    |           |  |
|                                            |                    |           |  |
|                                            |                    |           |  |
|                                            |                    |           |  |
|                                            |                    |           |  |
|                                            |                    | Cancel OK |  |

- 3.) Ensure labels are in printer.
- 4.) Provide labels to family ensure EBM is properly labelled before storing in communal fridge. Follow site policy for storing and releasing EBM. \*labels will NOT have a bar code\*

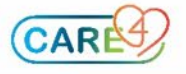

#### NICU – NPO to Feeding Initiation

- 1.) Acknowledge and review NPO order for patient.
- 2.) Access labels from the Expanse Main Menu and select "Expressed Breast Milk Labels for NPO/Storing"

3.) Enter patient identifier and click "OK" to search for patient \*\*Account Number: type in FULL account number including all zeros (Ex: VN0001234/21)

| Expressed Breast Milk Labels for NPO/Stor | ring (ROV LIVE (N)) |           |        |
|-------------------------------------------|---------------------|-----------|--------|
|                                           |                     |           |        |
|                                           |                     |           |        |
|                                           |                     |           |        |
|                                           |                     |           |        |
|                                           |                     |           |        |
|                                           |                     |           |        |
|                                           |                     |           |        |
|                                           | Account Number:     |           |        |
|                                           |                     |           |        |
|                                           |                     |           |        |
|                                           |                     |           |        |
|                                           |                     |           |        |
|                                           |                     |           |        |
|                                           |                     | Cancel OK | ?⊘⊜6⊠∆ |

- 4.) Ensure labels are in printer.
- 5.) Provide labels to family ensure EBM is properly labelled before storing in communal fridge. Follow site policy for storing EBM.
  \*labels will NOT have a bar code\*
- 6.) When ready provider discontinues NPO order and orders Neonate/Infant Diet including EBM order.
- 7.) Acknowledge and review new orders:
  - Neonate/Infant Diet order will contain instructions for feeding
  - Total Fluid Intake Order (if ordered)
  - EBM order will flow to eMAR\*

| 27/08/2021 09:45<br>26/09/2021 09:44<br>Active | expressed breast milk 1 bottle PO .FEEDING NR<br>Trade: expressed breast milk<br>Rx#: V00030111   | - |
|------------------------------------------------|---------------------------------------------------------------------------------------------------|---|
| Acknowledged                                   |                                                                                                   |   |
|                                                | Give: 1 bottle (1 bottle each)<br>Label Comments:<br>Administer as per Neonate/Infant Diet order. |   |

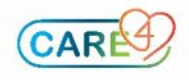

\*eMAR is for scanning purposes ONLY and will always read "Give: 1 bottle (1 bottle each) Label Comments: Administer as per Neonate/Infant Diet order" Documentation of feeding assessment, volume of feed, etc will be completed in PCS

- 8.) Access labels from the Expanse Main Menu and select "Expressed Breast Milk Labels for Administration"
- 9.) Enter patient identifier and click "OK" to search for patient:

\*\*Patient Acct: type in FULL account number including all zeros (ex: VN0001234/21) \*\*Rx Number: type in baby's last name

| Expressed Breast Milk Labels for Administrat | ion (ROV LIVE (N)) |           |        |
|----------------------------------------------|--------------------|-----------|--------|
|                                              |                    |           |        |
|                                              |                    |           |        |
|                                              |                    |           |        |
|                                              |                    |           |        |
|                                              |                    |           |        |
|                                              |                    |           |        |
|                                              |                    |           |        |
|                                              | * Patient Acct:    |           |        |
|                                              |                    |           |        |
|                                              |                    |           |        |
|                                              |                    |           |        |
|                                              |                    |           |        |
|                                              |                    |           |        |
|                                              |                    |           |        |
|                                              |                    | Cancel OK | ?∂⊜ɓ⊠∆ |

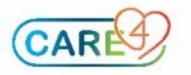

10.) From the pop-up screen, select expressed breast milk (\*will only appear if active order available for patient to generate bar code for scanning)

| _  |                                      |             |         |            |            |        |                                       |
|----|--------------------------------------|-------------|---------|------------|------------|--------|---------------------------------------|
| PH | A.ROV - Find Lookup                  |             |         |            |            |        | ×                                     |
|    | Search                               |             |         |            |            |        |                                       |
|    | Order                                | Rx Num      | er Type | Start      | Stop       | Status |                                       |
|    | dextrose 10% in wa 500 ML IV TITR SC | H @ V000301 | 08      | 27/08-0847 |            | Active |                                       |
|    | expressed breast m 1 BOTTLE PO .FEED | V000301     | 1       | 27/08-0945 | 26/09-0944 | Active |                                       |
| ~  |                                      |             |         |            |            |        | Rx Number<br>Mnemonic<br>Generic Name |
|    |                                      |             |         |            |            |        | Trade Name                            |

11.) Ensure labels are in printer.

12.) Provide new labels to family and ask them to use these (WITH BARCODE) going forward.

13.) Replace any stored EBM in communal fridge/freezer with barcode labels, ensuring correct date/time pumped is transcribed.

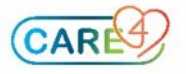

Pasteurized Human Donor Milk (PHDM) - RVH ONLY

#### 1.) Acknowledge and review PHDM order for patient.

| 10/09/2021 14:10<br>18/12/2021 14:05<br>Active | pasteurized human donor milk 1 bottle PO .FEEDING NR<br>Trade: pasteurized human donor milk<br>Rx#: V00036114   |  |
|------------------------------------------------|----------------------------------------------------------------------------------------------------|--|
| Acknowledged                                   | _₩ ( <u>SI</u> )₩                                                                                               |  |
|                                                | Give: 1 bottle (1 bottle each) Label Comments:                                                                  |  |
|                                                | Add 2.4 mL liquid protein to 50 mL pasteurized human donor milk<br>Administer as per Neonate/Infant Diet order. |  |

\*eMAR is for scanning purposes ONLY and will always read "Give: 1 bottle (1 bottle each) Label Comments: Add 2.4 mL liquid protein to 50 mL pasteurized human donor milk Administer as per Neonate/Infant Diet order" Documentation of feeding assessment, volume of feed, etc will be completed in PCS

- 2.) Access labels from the Expanse Main Menu and select "Human Donor Milk Labels for Administration"
- 3.) Enter patient identifier and click "OK" to search for patient
   \*\*Patient Acct: type in FULL account number including all zeros (ex: VN0001234/21)
   \*\*Rx Number: type in baby's last name

| ressed Breast Milk Labels for Administrat | ion (ROV LIVE (N))  Patient Acct: Rx Number |        |    |      |
|-------------------------------------------|---------------------------------------------|--------|----|------|
|                                           |                                             | Cancel | ок | 2000 |

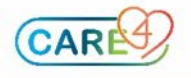

4.) From the pop-up screen, select pasteurized human donor milk (\*will only appear *if active order available for patient to generate bar code for scanning*)

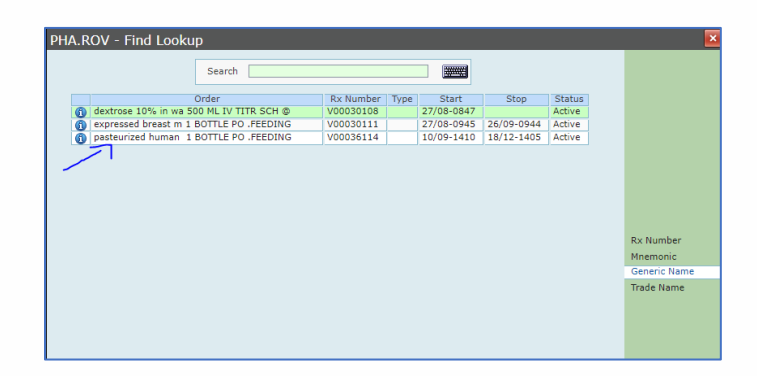

- 5.) Ensure labels are in printer.
- 6.) Use labels for patient specific PHDM volumes (in syringe, bottle, etc.) decanted from milk bank provided container for scanning at time of administration. Follow site policy for documentation related to PHDM.

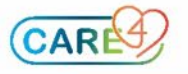